# Configure o Secure Malware Analytics Appliance com o software Prometheus Monitoring

### Contents

Introduction Prerequisites Requirements Informações de Apoio Configurar Verificar

### Introduction

Este documento descreve as etapas para exportar dados de métricas de serviço do Secure Malware Analytics Appliance para o Prometheus Monitoring Software.

Contribuído por engenheiros do TAC da Cisco.

### Prerequisites

A Cisco recomenda que você tenha conhecimento do software Secure Malware Analytics Appliance e Prometheus.

### Requirements

- Secure Malware Analytics Appliance (versão 2.13 em diante)
- Licença de software Prometheus

The information in this document was created from the devices in a specific lab environment. All of the devices used in this document started with a cleared (default) configuration. If your network is live, make sure that you understand the potential impact of any command.

## Informações de Apoio

TO sistema de monitoramento baseado em pesquisa Riemann/Elastic executado no Appliance é substituído pelo monitoramento baseado em Prometheus do Secure Malware Analytics Appliance versão 2.13 em diante.

**Observação**: o objetivo principal dessa integração é monitorar as estatísticas do seu Secure Malware Analytics Appliance usando o software Prometheus Monitoring System. Isso inclui uma interface, estatísticas de tráfego, etc.

### Configurar

Etapa 1. Faça login no Secure Malware Analytics Appliance, navegue até Operations > Metrics para encontrar a chave da API e a senha de autenticação básica.

Etapa 2. Instale o software Prometheus Server: https://prometheus.io/download/

Etapa 3. Crie um arquivo .yml, ele deve ser chamado dprometheus.yml e deve ter estes detalhes:

```
scrape_configs:
- job_name: 'metrics'
bearer_token_file: 'token.jwt'
scheme: https
file_sd_configs:
- files:
- 'targets.json'
relabel_configs:
- source_labels: [__address__]
regex: '[^/]+(/.*)' # capture '/...' part
target_label: __metrics_path__ # change metrics path
- source_labels: [__address__]
regex: '([^/]+)/.*' # capture host:port
target_label: __address__ # change target
```

Etapa 4. Execute o comando CLI para gerar um JWT Token para autenticação, conforme especificado no arquivo de configuração acima:

curl -k -s -XPOST -d 'user=threatgrid&password=<TGA Password>&method=password' "https://\_opadmin
IP\_:443/auth?method=password" | tee token.jwt

Etapa 5. Execute esse comando para verificar o campo Data de expiração do token (1 hora de validade).

awk -F. '{print \$2}' token.jwt | base64 --decode 2>/dev/null | sed -e 's;\([^}]\)\$;\1};' | jq .
Exemplo de saída de comando abaixo:

```
{
   "user": "threatgrid",
   "pw_method": "password",
   "addr": "
   "exp": 1604098219,
   "iat": 1604094619,
   "iss": "
   "nbf": 1604094619
}
```

Note: A hora é exibida no formato Epoch.

Etapa 6. Puxe a configuração dos serviços, após o login na interface opadmin, insira esta linha da interface do usuário:

https://\_opadmin IP\_/metrics/v1/config Passo 7. Após reiniciar o serviço Prometeu, a configuração é ativada.

Etapa 8. Acesse a página Prometheus:

#### http://localhost:9090/graph

Você pode ver os serviços Secure Malware Analytics Appliance no estado **"UP"**, como mostrado na imagem.

| Prometheus Alerts Graph Status * Help New UI |                                       |       |               |                                            |             |                          |  |  |  |
|----------------------------------------------|---------------------------------------|-------|---------------|--------------------------------------------|-------------|--------------------------|--|--|--|
| Targe                                        | ets                                   |       |               |                                            |             |                          |  |  |  |
| All Unhe                                     | ealthy Collapse All                   |       |               |                                            |             |                          |  |  |  |
| metrics (8                                   | /8 up) show less                      |       |               |                                            |             |                          |  |  |  |
| Endpoint                                     |                                       | State | Labels        |                                            | Last Scrape | Scrape<br>Duration Error |  |  |  |
|                                              | :443/metrics/v1/service/fav2          | UP    | instance="10. | 943* job-*metrics* service-*fav2*          | 41.184s ago | 18.7ms                   |  |  |  |
|                                              | :443/metrics/v1/service/monbox        | UP    | instance-"10  | 9443" job="metrics" service="monbox"       | 12.728s ago | 14.3ms                   |  |  |  |
|                                              | :443/metrics/v1/service/node-exporter | UP    | instance-*10. | 443" Job-"metrics" service-"node-exporter" | 7.126s ago  | 81.36ms                  |  |  |  |
|                                              | :443/metrics/v1/service/observer      | UP    | instance-"10. | s443" job-"metrics" service-"observer"     | 45.691s ago | 10.27ms                  |  |  |  |
|                                              | :443/metrics/v1/service/supervisor    | UP    | instance="10. | s443" job-"metrics" service-"supervisor"   | 3.797s ago  | 15.45ms                  |  |  |  |
|                                              | :443/metrics/v1/service/ven-entrance  | UP    | instance-"10. | 1443" job="metrics" service="ven-entrance" | 19.474s ago | 19.31ms                  |  |  |  |
|                                              | :443/metrics/v1/service/classifier    | UP    | instance="10. | 1443" Job="metrics" service="classifier"   | 44.567s ago | 18.17ms                  |  |  |  |
|                                              | :443/metrics/v1/service/dictator      | UP    | instance-*10. | s443* job="metrics" service="dictator"     | 45.818s ago | 17.35ms                  |  |  |  |

### Verificar

Você pode ver que os dados são recebidos dos dispositivos Secure Malware Analytics Applianced e analisar as métricas com base em seus próprios requisitos, como mostrado na imagem.

| node_r | network_t                                                                                                    | transmit_bytes_total                                                                                                    |                                                                                                    |        |       |       | Load time 132ms<br>Resolution 14s                       |  |  |  |
|--------|----------------------------------------------------------------------------------------------------|----------------------------------------------------------------------------------------------------|----------------------------------------------------------------------------------------------------|--------|-------|-------|---------------------------------------------------------|--|--|--|
| Execut | nod                                                                                                    | de_network_transmit_E #                                                                                                    |                                                                                                    |        |       |       | Remove Grad                                             |  |  |  |
| Graph  | Consol                                                                                                    | Ne .                                                                                                    |                                                                                                    |        |       |       |                                                         |  |  |  |
|        |                                                                                                    |                                                                                                    |                                                                                                    |        |       |       |                                                         |  |  |  |
|        |                                                                                                    |                                                                                                    |                                                                                                    |        |       |       |                                                         |  |  |  |
| 600    |                                                                                                    |                                                                                                    |                                                                                                    |        |       |       |                                                         |  |  |  |
| 400    |                                                                                                    |                                                                                                    |                                                                                                    |        |       |       |                                                         |  |  |  |
|        |                                                                                                    |                                                                                                    |                                                                                                    |        |       |       |                                                         |  |  |  |
| 200    |                                                                                                    |                                                                                                    |                                                                                                    |        |       |       |                                                         |  |  |  |
| 0      |                                                                                                    |                                                                                                    |                                                                                                    | No. of |       |       | _                                                       |  |  |  |
| node_r | network,r                                                                                                    | B_ateria, Januari, Jyota, Juaglacoka, Yana<br>Janakan, Jamuari, Jyota, Juaglacoka, Yana<br>B_ateria, Januari, Jyota, Juaglacoka, Januari, Juan<br>Jecenive, Joytes, Jotal<br>Jecenive, Joytes, Jotal                                                                                                    | <ul> <li>"Institut" (annue-house experime")<br/>en "Institut" (annue-house experiment)<br/>en "Institut" (annue-house experiment)</li> </ul>                                                                                                    |        |       |       | Load time 178ms<br>Resourcion 14g<br>Tota time series 8 |  |  |  |
| Graph  | Remove Console                                                                                                    |                                                                                                    |                                                                                                    |        |       |       |                                                         |  |  |  |
|        | - 1                                                                                                    |                                                                                                    |                                                                                                    |        |       |       |                                                         |  |  |  |
| 1000   |                                                                                                    |                                                                                                    |                                                                                                    |        |       |       |                                                         |  |  |  |
| 800    |                                                                                                    |                                                                                                    |                                                                                                    |        |       |       |                                                         |  |  |  |
| 600    |                                                                                                    |                                                                                                    |                                                                                                    |        |       |       |                                                         |  |  |  |
| 400    |                                                                                                    |                                                                                                    |                                                                                                    |        |       |       |                                                         |  |  |  |
| 200    | ,                                                                                                    |                                                                                                    |                                                                                                    |        |       |       |                                                         |  |  |  |
|        |                                                                                                    |                                                                                                    |                                                                                                    |        |       |       | _                                                       |  |  |  |
|        |                                                                                                    | 23.50                                                                                                    |                                                                                                    | 21-6   | 00.00 | 00.15 |                                                         |  |  |  |
|        | <ul> <li>Enclar</li> <li>Enclar</li> <li>Enclar</li> <li>Enclar</li> <li>Enclar</li> <li>Enclar</li> <li>Enclar</li> <li>Enclar</li> <li>Enclar</li> </ul> | dia palikang puter bagi puter badig devices "wardie" mater<br>dia palikang puter bagi badig devices "wardie" (" devices"<br>dia palikang puter badig devices "wardie 2007 /<br>dia palikang puter badig devices "wardie 2007 /<br>dia palikang puter badig devices "their pattern<br>dia palikang puter badig devices "their pattern<br>dia palikang puter badig devices "their pattern<br>dia palikang puter badig devices "their pattern<br>dia palikang puter badig devices "their pattern"<br>dia palikang puter badig devices "their pattern" | "metrics", annotaer "hode expositer")<br>pole-"metrics" transie annotaer poleker"<br>pole-"metrics", sankser-"hode expositer")<br>ethics", sankser-"hode expositer")<br>metrics", sankser-"hode expositer")<br>metrics", sankser-"hode expositer")<br>metrics", sankser-"hode expositer")<br>metrics", sankser-"hode expositer") |        |       |       |                                                         |  |  |  |

**Note**: Este recurso funciona apenas para coletar dados específicos. O gerenciamento do fluxo de dados é de responsabilidade do servidor Prometheus.

Não há suporte para solução de problemas do Cisco TAC. Você pode contatar o suporte de terceiros para obter suporte adicional a recursos.